# Service Entry

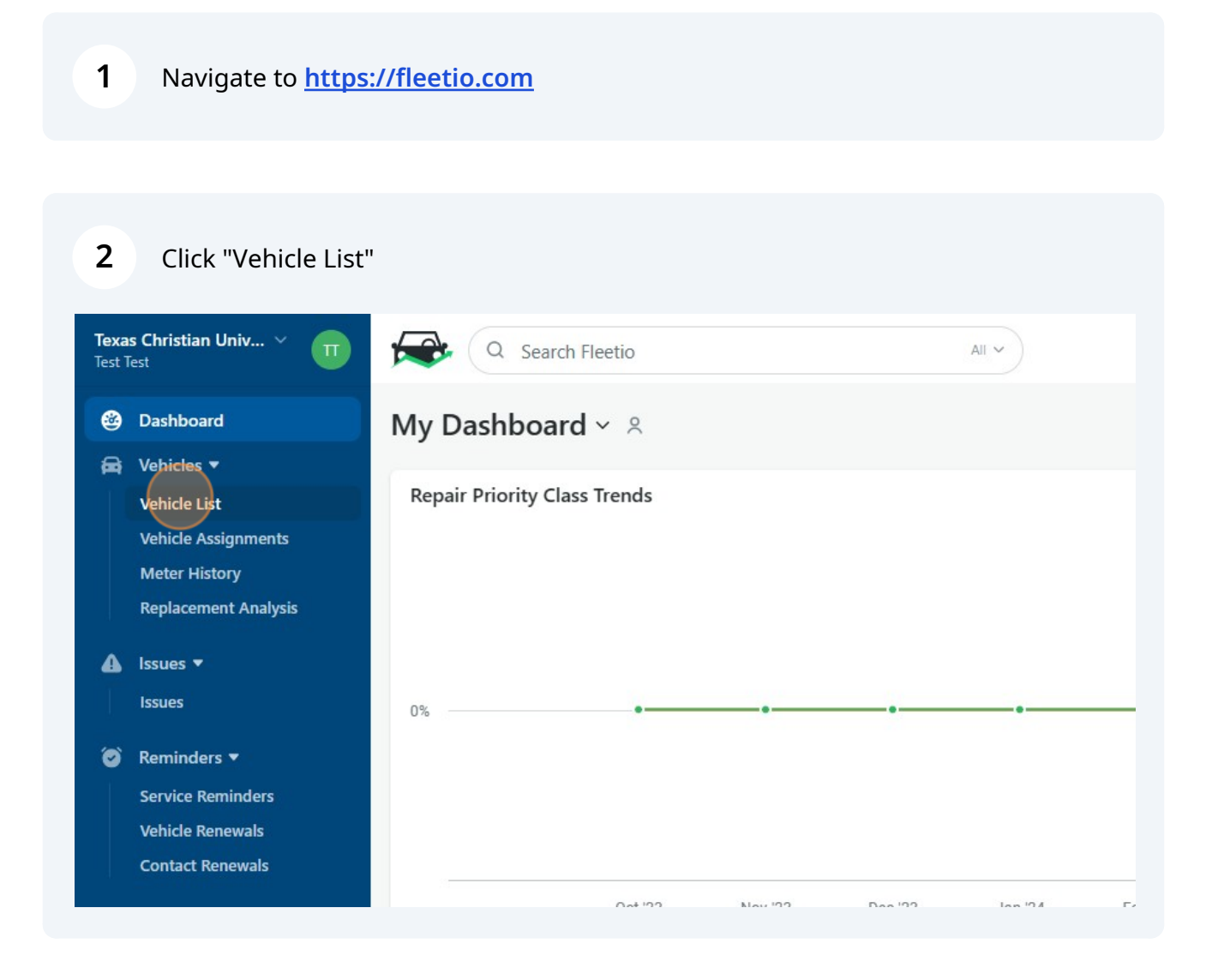

#### **3 Option 1**: Type the number or name of the vehicle.

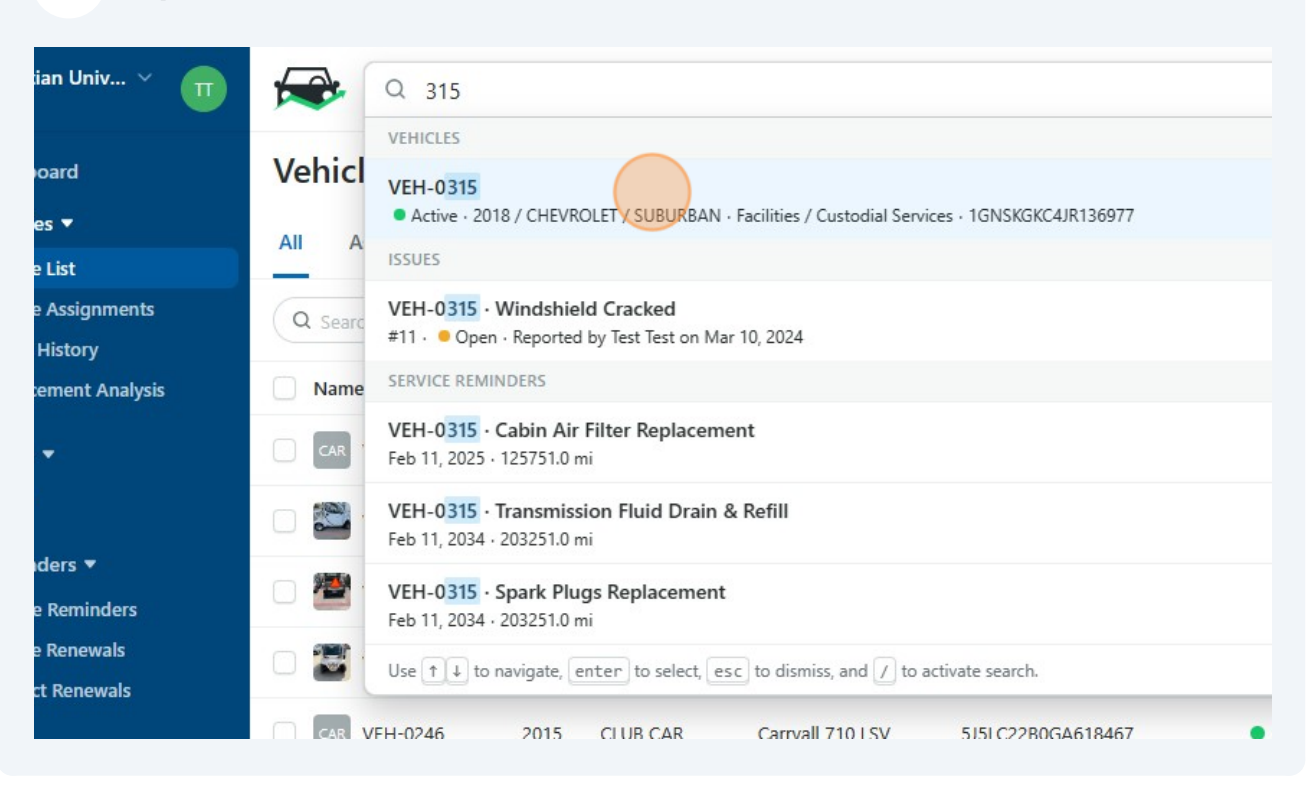

#### **4 Option 2**: Click the vehicle directly from the vehicle list.

|    | Contact Reliewais |              |      |           |                  |                   |
|----|-------------------|--------------|------|-----------|------------------|-------------------|
| .0 | Service 🔻         | CAR VEH-0246 | 2015 | CLUB CAR  | Carryall 710 LSV | 5J5LC22B0GA618467 |
|    | Service History   | CAR VEH-0247 | 2015 | CLUB CAR  | Carryall 710 LSV | 5J5LC22B7GA618496 |
|    | Service Programs  | VEH-0262     | 2016 | CHEVROLET | MALIBU           | 1G1ZJ5SU1GF281193 |
|    | Shop Directory    | VEH-0296     | 2019 | CHEVROLET | COLORADO         | 1GCGSCEN4K1314794 |
| 2  | Contacts          | 🗌 🏹 VEH-0313 | 2022 | CLUB CAR  | Carryall 700 LSV | A5CUBB2DHNA30765  |
|    | Fuel & Energy >   | VEH-0315     | 2018 | CHEVROLET | SUBURBAN         | 1GNSKGKC4JR136977 |
| •  | Places            |              |      |           |                  |                   |
|    |                   |              |      |           |                  |                   |
|    |                   |              |      |           |                  |                   |

| 5                                  | Click "Add"            | ,                 |          |                |                                 |                   |                  |
|------------------------------------|------------------------|-------------------|----------|----------------|---------------------------------|-------------------|------------------|
|                                    |                        |                   |          |                |                                 | Q <sup>14</sup> ③ | +                |
|                                    |                        |                   |          | E              | R+ Q Watch ····                 | 🔁 Edit 🕇 🕇        | - bt             |
| gement                             | Tire Activity          | Service Reminders | Renewal  | Reminders Issu | es More Y                       | 🗟 Perso           | onalize          |
|                                    |                        | + Add Issue       | View All | Comments       |                                 |                   | l>               |
|                                    | Open<br><mark>1</mark> |                   |          | 4              | @Matt, your truck is ready to g | o.                | ¢                |
| by <u>Test Test</u><br>on passenge | er side.               | O Resolve         | • ••     |                | <ul><li>Shannon S.</li></ul>    |                   | C <mark>.</mark> |

| 6         | Click "Add    | Service Entry"    |           |                  |        |                              |       |
|-----------|---------------|-------------------|-----------|------------------|--------|------------------------------|-------|
|           |               |                   |           |                  |        | نۍ نۍ                        | / т   |
|           |               |                   |           | EL &             | Q      | Watch 💼 Edit +               | Add 🗸 |
|           |               |                   |           |                  |        | Add Vehicle Assignment       | Q+    |
|           |               |                   |           |                  |        | Add Fuel Entry               | Ð     |
| ement     | Tire Activity | Service Reminders | Renewal R | leminders Issues | 5 N    | Add Expense Entry            | ٥     |
|           |               | + Add Issue       | View All  | Comments         |        | Add Service Entry            | S     |
|           |               | T Add Issue       | VIEW AII  |                  |        | Add Issue                    | ≙     |
|           | Open          |                   |           |                  |        | Add Inspection Submission    | 6     |
|           | 1             |                   |           |                  | @Matt, | Add Work Order               | =     |
|           |               |                   |           |                  | (      | Add Warranty                 | 0     |
| Test Test |               | ⊘ Resolve •       | /         |                  | (      | Add Service Reminder         | 6     |
| passenge  | er side.      |                   |           |                  | (      | Add Vehicle Renewal Reminder | 6     |

| 7 | Select the | appropriate | <b>Repair Priority</b> | / Class |
|---|------------|-------------|------------------------|---------|
| - |            |             |                        | ,       |

| Vehicle *                   |
|-----------------------------|
| VEH-0315                    |
| Repair Priority Class       |
| Please select               |
| Emergency Completion Date * |
| 🔁 03/10/2024 🔘 🛈 11:38am    |
| Set Start Date              |
|                             |

8 Enter the vehicle mileage in the Odometer box.

| Vehicle *                                                                                                    |                |
|----------------------------------------------------------------------------------------------------|----------------|
| VEH-0315                                                                                                    |                |
| Repair Priority Class                                                                                                    |                |
| Non-Scheduled                                                                                                    |                |
| Repair Priority Class (VMRS Code Key 16) is a simp<br>Odometer *<br>Last updated: 104,703 mi (Today)<br>Completion Date * | ni <u>Void</u> |
| ₿ 03/10/2024                                                                                                    | 🕚 11:38am      |
| Set Start Date                                                                                                    |                |
| Reference                                                                                                    |                |

**9** Add the date and time the repairs were completed.

| Repair Priority Class                                                                                                    |    |
|----------------------------------------------------------------------------------------------------|----|
| Non-Scheduled                                                                                                    |    |
| Repair Priority Class (VMRS Code Key 16) is a simple way to classify whether a service or repair was schedu<br>Odometer * | ie |
| 104707 mi <u>Void</u>                                                                                                    |    |
| Last updated: 104,703 mi (Today)                                                                                          |    |
| Completion Date *                                                                                                    |    |
| 🔁 03/10/2024 🕥 11:38am                                                                                                    |    |
| Set Start Date                                                                                                    |    |
| Reference                                                                                                    |    |
| Vendor                                                                                                    |    |
| Please select                                                                                                    |    |
| Labels                                                                                                    |    |

**10** Select the supplier who performed the service. If not listed, create new.

| Reference                                                                                                    |
|----------------------------------------------------------------------------------------------------|
| Vendor                                                                                                    |
| Please select                                                                                                    |
| Lake Country Chevrolet/Silsbee<br>2152 N Wheeler St, Jasper, Texas 75951, US<br>Metro Golf Cars Inc<br>4063 South Fwy, Fort Worth, Texas 76110, US |
| Sewell<br>5100 Bryant Irvin Rd, Fort Worth, Texas 76132, US<br>Texas Christian University<br>2800 S University Dr, Fort Worth, Texas 76109, US     |
| ③ Select any issues that were resolved as part of this service                                                                                     |
|                                                                                                    |

**11** Add the item repaired and select from the dropdown list.

| ine Items                               |           |          | View Servio |
|-----------------------------------------|-----------|----------|-------------|
| Q windshield                            |           |          |             |
| ALL                                     |           |          |             |
| Windshield Chip Repair 🖪                |           |          |             |
| Windshield Replacement                  |           |          |             |
| Windshield Washer Fluid Fill 🛽          |           |          |             |
| Windshield Washer Fluid Level Inspect 💿 |           |          |             |
| Windshield Washer System Inspect S      |           |          |             |
| Windshield Wiper Blade Inspect 💿        |           |          |             |
| Windshield Wiper Blade Replacement 🖻    |           |          |             |
|                                         | <u>li</u> | Subtotal |             |

### **12** If this repair is related to a vehicle 'Issue', click "Link Issues"

| Q Search Service Tasks                       |                                |                           |             | 101     |
|----------------------------------------------|--------------------------------|---------------------------|-------------|---------|
| 80 ≹                                         |                                | Labor                     | Parts       | Subtota |
| <ul> <li>Windshield Replacement I</li> </ul> |                                | \$0.00                    | \$0.00      | \$0.0   |
| D Last Completed: Never                      |                                |                           |             |         |
| Link Issues                                  |                                |                           |             |         |
| Add notes or additional details              |                                |                           |             |         |
|                                              |                                |                           |             |         |
| MAINTENANCE CATEGORIZATION <b>▼</b>          |                                |                           |             |         |
| Reason for Repair 🗿                          | Category / System / Assembly 🗿 |                           |             |         |
| Select Reason for Renair                     | 0 - Cab, Climate Contr V       | 002 - Cab & Sheet Metal 🗸 | 024 - Glass |         |

### **13** Select the Issue related to this repair.

| у | Link Issues                                                                  | ×                         |
|---|------------------------------------------------------------------------------|---------------------------|
|   | Service Task Windshield Replacement                                          |                           |
|   | #11 Windshield Cracked<br>Hail caused crack in windshield on passenger side. |                           |
|   |                                                                              | Cancel Save atus          |
|   | Medium #11 Windshield Cracked                                                | + Link to Line Items Open |
|   | Line Items 1                                                                 |                           |

### 14 Click "Save"

|                                          | + Add Issue                              |
|------------------------------------------|------------------------------------------|
| ld Cracked                               |                                          |
| e crack in windshield on passenger side. |                                          |
|                                          | Cancel Save atus Labels Assigned Work Or |
| indshield Cracked                        | + Link to Line Items Open — — —          |
|                                          | View Service Reminders 10                |
|                                          | 😅 Customize                              |

### Add the amount for labor.

|                      |                                |        |        | Þ                    |
|----------------------|--------------------------------|--------|--------|----------------------|
|                      |                                |        | View   | Service Reminders 10 |
| Tasks                |                                |        |        | 😅 Customize          |
|                      |                                | Labor  | Parts  | Subtotal             |
| Replacement          | ▲1                             | \$0.00 | \$0.00 | \$0.00               |
| ted: Never           |                                |        |        |                      |
| es                   |                                |        |        |                      |
| r additional details |                                |        |        | le la                |
| CATEGORIZATION 🔻     |                                |        |        |                      |
| pair 0               | Category / System / Assembly 📀 |        |        |                      |

# Add the amount for parts.

| v Service Reminders 10 | Viev   |        |   |
|------------------------|--------|--------|---|
| 😴 Customize            |        |        |   |
| Subtotal               | Parts  | Labor  |   |
| \$105.00               | \$0.00 | s 10\$ | 1 |
|                        |        |        |   |

| <ul> <li>Windshield Replacement</li></ul>                                                                                                    |
|----------------------------------------------------------------------------------------------------|
| MAINTENANCE CATEGORIZATION         Reason for Repair         Category / System / Assembly         Select Reason for Repair         0 - Cab. Climate Contr         002 - Cab & Sheet Metal         024 - Glass |
| LINKED ISSUES (1)<br>#11 · Windshield Cracked ③                                                                                                    |

# **18** Select the most appropriate reason from the dropdown.

|      | Please select                    | ]              |
|------|----------------------------------|----------------|
|      | 05 Inspection, Routine 🖪         | A              |
| _    | 08 Preventive Maintenance 🖪      |                |
| Gene | 13 No Start S                    | Cost Summary   |
| Add  | 15 Accessories S                 | Labor          |
|      | 16 Worn Out S                    | Deste:         |
|      | 23 Modification S                | Parts          |
|      | 31 Accident, Non-Reported 🖸      | Subtotai       |
|      | 32 Accident, Reported            | Credits        |
|      | 45 Damage S                      | Discount 🛈 🦷 🕺 |
|      | 47 Abuse Caused by Driver 🖸      | Tax %          |
|      | 56 Campus Department Charge Back |                |

Add notes related to this repair, if any.

| LINKED ISSUES (1) 🔻                                |                     |
|----------------------------------------------------|---------------------|
| #11 · Windshield Cracked 💿                         |                     |
| Hail caused crack in windshield on passenger side. |                     |
| General Notes                                      | Cost Summary        |
| Add notes additional details                       | Labor               |
| And hores of auditional details                    | Labor               |
|                                                    | Parts               |
|                                                    | Subtotal            |
|                                                    | Warranty<br>Credits |
|                                                    | Discount ① % ~ 0    |
|                                                    | Tax % 🗸             |

| <b>20</b> Add photos, if any. |                                                           |           |
|-------------------------------|-----------------------------------------------------------|-----------|
|                               |                                                           | Ιdλ       |
|                               |                                                           | Tota      |
|                               | Photos                                                    | Documents |
|                               | + Drag and drop files to upload<br>or click to pick files | +         |
|                               | Comments                                                  |           |
|                               | Add an optional comment                                   |           |

# Add repair invoice.

|                             | Tax % 🗸                                      | \$0.00        |
|-----------------------------|----------------------------------------------|---------------|
|                             | Total                                        | \$667.00      |
|                             | Documents                                    |               |
| op files to upload<br>files | + Drag and drop fi<br>or click to pick files | les to upload |
|                             |                                              |               |
| t                           |                                              |               |

# **22** Add comments, if any.

| Photos<br>+ Drag and drop files to upload<br>or click to pick files | Documents<br>+ |
|---------------------------------------------------------------------|----------------|
| Comments Add an optional comment Cancel                             |                |
| Cancer                                                              |                |

| Documents                                                 |                                                                                            |
|-----------------------------------------------------------|--------------------------------------------------------------------------------------------|
| + Drag and drop files to upload<br>or click to pick files |                                                                                            |
| ·/                                                        |                                                                                            |
|                                                           |                                                                                            |
|                                                           |                                                                                            |
| Save & Add Another Save Service Entry                     |                                                                                            |
|                                                           |                                                                                            |
|                                                           | Documents<br>Drag and drop files to upload<br>or click to pick files<br>Save & Add Another |

24 Occasionally the mileage will show an error message. Modify mileage to the range required.

| Details                                                                                                    |
|----------------------------------------------------------------------------------------------------|
| Vehicle *                                                                                                    |
| VEH-0315                                                                                                    |
| Repair Priority Class                                                                                                    |
| Non-Scheduled                                                                                                    |
| Repair Priority Class (VMRS Code Key 16) is a simple way to classify whether a service or re<br>Odometer *<br>104707 mi Void<br>must be between 104,702 and 104,703 or marked as void<br>Last updated: 104,703 mi (Today)<br>Completion Date * |
| 🖆 03/06/2024 🕥 12:00pm                                                                                                    |
| Set Start Date                                                                                                    |
| Reference                                                                                                    |

| 25 | Click "Save Service Entry" |
|----|----------------------------|
|----|----------------------------|

| Documents                                                |    |
|----------------------------------------------------------|----|
| Drag and drop files to upload     or click to pick files |    |
|                                                          |    |
|                                                          |    |
|                                                          |    |
|                                                          |    |
|                                                          |    |
|                                                          |    |
| Save & Add Another Save Service Entry                    | l. |
|                                                          |    |
|                                                          |    |